## 2D**操作**

## 原点が見つからない

図面上に原点 [×]がなくなった場合の解消方法です。

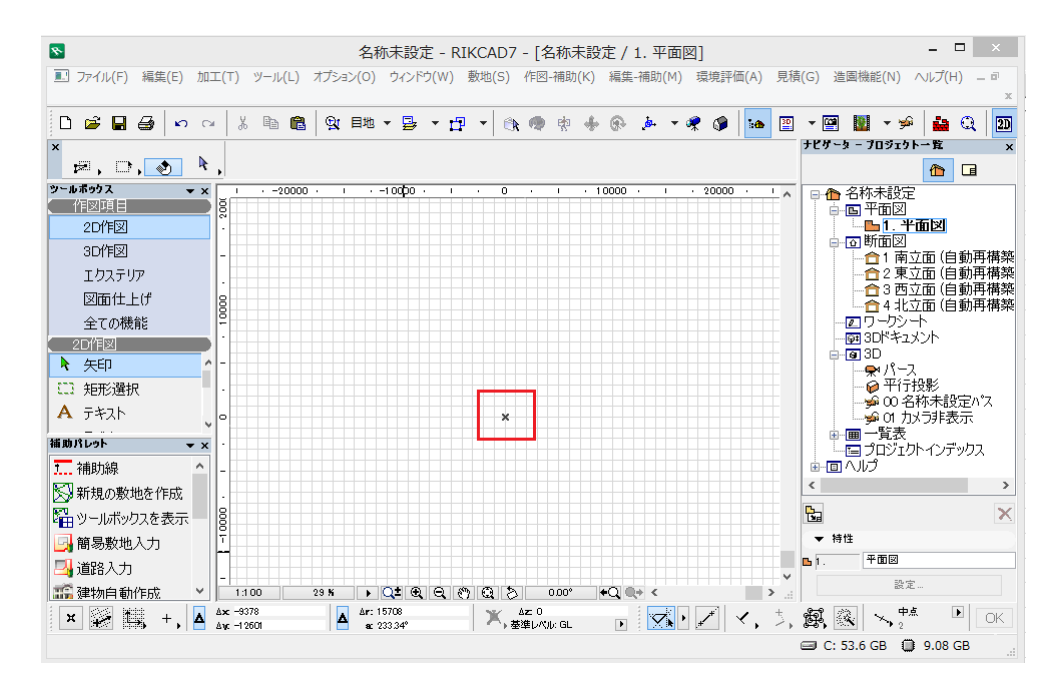

 メニューバーオプ
 ション>レイヤー設定を開き、『非表示』レイヤー(RIKCAD8以降は「F05 非表示」)の目の上でクリックし、表示させます。

| *                                                                                                    |                                                                                                    | レイヤー設定(モデル)                                                                                                    | ×                                                                                                    |
|----------------------------------------------------------------------------------------------------|----------------------------------------------------------------------------------------------------|----------------------------------------------------------------------------------------------------|----------------------------------------------------------------------------------------------------|
| 🗃 ቦጊል 📾                                                                                                    | <u>۲</u> ۳۲                                                                                                    | <i>፸</i> ቻ レイヤー                                                                                                    |                                                                                                    |
| レイヤーセット名<br>Pranes)出力用<br>RIKOAD標準<br>パース作成用<br>建物1Fのみま示<br>建物2Fのあま示<br>建物2Fのあま示<br>建物2Fのあま示<br>建物2Fのあま示<br>可用<br>つがテング用<br>平面回像作成用<br>立面回出力用 | 非表示<br>でつつつでは、43<br>でつつつでは、43<br>でつつつつでは、43<br>でつつつでは、43<br>でつつつつでは、43<br>でつつつでは、43<br>でつつつでは、43<br>でつつつでは、43<br>でつつつつでは、43<br>でつつつつでは、43<br>でつつつつでは、43<br>でつつつつでは、43<br>でつつつつでは、43<br>でつつつつでは、43<br>でつつつつでは、43<br>でつつつつでは、43<br>でつつつつでは、43<br>でつつつつでは、43<br>でつつつつでは、43<br>でつつつつでは、43<br>でつつつつでは、43<br>でつつつつつでは、43<br>でつつつつでは、43<br>でつつつつ<br>でつつつつつ<br>でつつつつ<br>でつつつつつ<br>でつつつつつつ<br>でつつつつ<br>でつつつつ<br>でつつつつつつ<br>でつつつつつ<br>でつつつつつ<br>でつつつつ<br>でつつつつつつ<br>でつつつつつ<br>でつつつつ<br>でつつつつ<br>でつつつつ<br>でつつつつ<br>でつつつつ<br>でつつつつつ<br>でつつつつ<br>でつつつつ<br>でつつつつ<br>でつつつ<br>でつつつつ<br>でつつつつ<br>でつつつつ<br>でつつつつ<br>でつつつ<br>でつつつつ<br>でつつつ<br>でつつつつ<br>でつつつつ<br>でつつつ<br>でつつつつ<br>でつつつつ<br>でつつつ<br>でつつつ<br>でつつつ<br>でつつつ<br>でつつつつ<br>でつつつ<br>でつつつ<br>でつつつ<br>でつつつ<br>でつつつ<br>でつつつ<br>でつつつ<br>でつつつ<br>でつつつ<br>でつつつ<br>でつつつつ<br>でつつつ<br>でつつつつ<br>でつつつ<br>でつつつつ<br>でつつつ<br>でつつ<br>でつつつ<br>でつつ<br>でつ<br>で | Participan         レイヤー名           Participan         Participan         Participan         Participan           Participan         Participan         Participan         Participan         Participan           Participan         Participan         Participan         Participan         Participan         Participan           Participan         Participan         Participan         Participan         Participan         Participan           Participan         Participan         Partitipan         Partitipan <t< th=""><th><ul> <li>▲ 鉱築名</li> <li>マ 全てのレイヤ,</li> <li>新規作成</li> <li>肖印除</li> <li>肖印除</li> <li>資源</li> <li>全て選択</li> <li>全ての選択を解除</li> <li>①</li> <li>②</li> <li>②</li> </ul></th></t<> | <ul> <li>▲ 鉱築名</li> <li>マ 全てのレイヤ,</li> <li>新規作成</li> <li>肖印除</li> <li>肖印除</li> <li>資源</li> <li>全て選択</li> <li>全ての選択を解除</li> <li>①</li> <li>②</li> <li>②</li> </ul> |
| 新規                                                                                                    | 更新削除                                                                                                    |                                                                                                    | 「印刷…     「印刷…     「     「     ヤャンセル     OK                                                                                                    |

メニューバーウィンドウ>ウィンドウに合わせるをクリックすると、赤い枠と原点が表示されます。

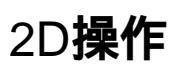

| 8                                       | 名称未設定 - RIKCAD7 - [名称未設定 / 1. 平面図]                        | - 🗆 ×                                 |
|-----------------------------------------|-----------------------------------------------------------|---------------------------------------|
| ファイル(F) 編集(E) 加工(T) ジ                   | ール(L) オプション(O) ウィンドウ(W) 敷地(S) 作図-補助(K) 編集-補助(M) 環境評価(A) ! | 見積(G) 造園機能(N) ヘルプ(H) ー ロ              |
|                                         | Ba 🛱 👷 Etta ▼ 📮 ▼ 🕂 ▼ 🚓 🐵 🕸 🐇 🛞 🍌 ▼ 🛷 🕼 📊                 | <br>@                                 |
| ×                                       |                                                           | ナビゲーターブロジェクト一覧 ×                      |
| 🖈, 🗅, 💽 🎙,                              |                                                           | 1                                     |
| ツールボックス ▼ ×                             | 00000 · · · · · · · 0 · · · · · · · · ·                   | ▲ 名称未設定                               |
|                                         |                                                           |                                       |
|                                         |                                                           | ■□断面図                                 |
| י דעד דרק ד                             |                                                           | □ 1 南立面(目動再構築) □ 合 2 東立面(自動再構築)       |
|                                         |                                                           |                                       |
| 公面に上い<br>今ての継貨                          |                                                           |                                       |
| · 2D/恒义                                 |                                                           |                                       |
| ▶ 矢印 ^                                  |                                                           | i i i i i i i i i i i i i i i i i i i |
| L1 矩形選択                                 |                                                           | ●●● 平行投影                              |
| A 7+21                                  | ×                                                         |                                       |
| → · · · · · · · · · · · · · · · · · · · |                                                           |                                       |
|                                         |                                                           | □□□□□□□□□□□□□□□□□□□□□□□□□□□□□□□□□□□□  |
| ・ 1112/308 ・                            |                                                           | < >>                                  |
|                                         |                                                           | Ra X                                  |
|                                         |                                                           | ▼ 特性                                  |
|                                         |                                                           | ▶ 1. 平面図                              |
|                                         |                                                           | ▶ 設定…                                 |
|                                         |                                                           |                                       |
| Α Δγε -2767                             | 39 🔷 ac 334.12° 🔷 基準レベル: GL 💽 🔀 🖌 🖌 🗸                     |                                       |
|                                         |                                                           | 🖃 C: 53.6 GB 🔲 8.87 GB                |

9. 原点が表示されたら、メニューバーオプション > レイヤー設定を開きます。
 1.で開いた『非表示』レイヤーの目を閉じ、非表示に戻してください。

一意的なソリューション ID: #1699 製作者: 大木本 最終更新: 2018-12-04 17:25